## Инструкция

## «Как зарегистрироваться в электроннобиблиотечной системе издательства «Лань»?

В правом верхнем углу сайта ЭБС ЛАНЬ <u>https://e.lanbook.com/</u> нажмите на синюю кнопку «Войти», затем на кнопку «Регистрация». Откроется форма регистрации:

|                                                                                      | •                                                                   |
|--------------------------------------------------------------------------------------|---------------------------------------------------------------------|
| ЛАПЬ<br>Регистрация в системе                                                        |                                                                     |
| У меня есть код пригл                                                                | лашения                                                             |
| или                                                                                  |                                                                     |
| Выберите организаци                                                                  | 110                                                                 |
| Пожалуйста, уточните В                                                               | аш статус:                                                          |
| Студент Препода                                                                      | ватель Сотрудник                                                    |
| Пожалуйста, введите Ваше реал<br>Введите E-Mail *<br>К означому E-Mail билет поивеза | ,<br>тыное имя<br>и чодый аккаучт пользователя                      |
| Введите пароль *                                                                     | ,                                                                   |
| Пароль должен содержать не м                                                         | енее 5 симеолов                                                     |
| Введите пароль повторн                                                               | но *                                                                |
|                                                                                      | t in their                                                          |
| Для исключения ошибок пароля<br>Соглашаюсь с усло                                    | ь необходимо поаторить<br>ВИЯМИ ИСПОЛЬЗОВАНИЯ                       |
| Для исключения ошибок пароля  Соглашаюсь с усло                                      | ь необходимо повторить<br>виями использования<br>Зарегистрироваться |

Далее необходимо:

- 1. Выбрать Вашу организацию (Фельдшерский колледж, г. Санкт-Петербург)
- 2. Заполнить все поля регистрации
- 3. Установить галочку «Соглашаюсь с правилами использования»
- 4. Нажать «Зарегистрироваться»
- 5. Вы сразу же получите электронное письмо от ЭБС ЛАНЬ со ссылкой для подтверждения зарегистрированного email, это необходимо для завершения регистрации.
- 6. После подтверждения email Вы можете авторизоваться в ЭБС ЛАНЬ: в правом верхнем углу сайта ЭБС нужно нажать на синюю кнопку «Войти», далее ввести Ваши логин (email) и пароль.
- Если не произойдёт автоматического подтверждения Вашей принадлежности к Фельдшерскому колледжу и не будет предоставлен доступ к ЭБС, обращайтесь в библиотеку ФК в рабочие часы: 09:00 – 13:00 и 13:30 – 17:30 в будние дни или по телефону: 532-47-52